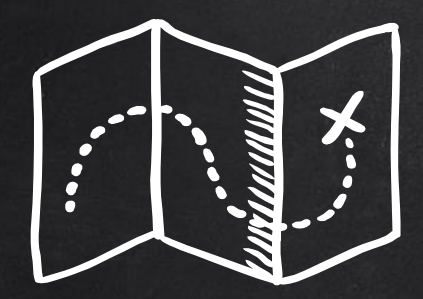

# MISSION: GOAL SETTING

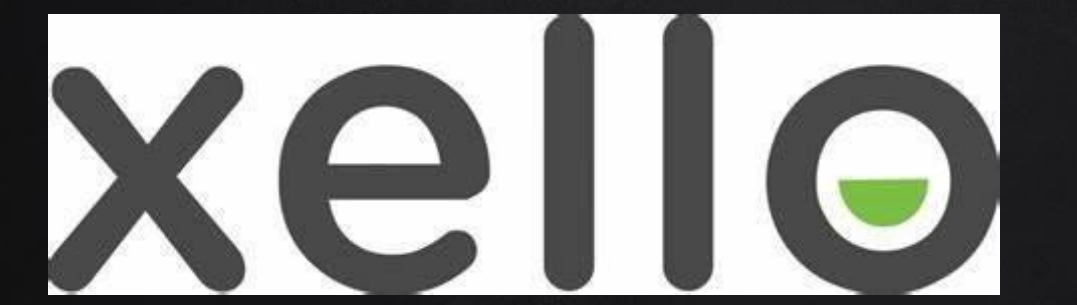

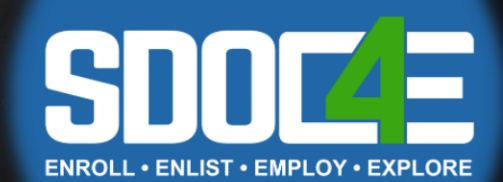

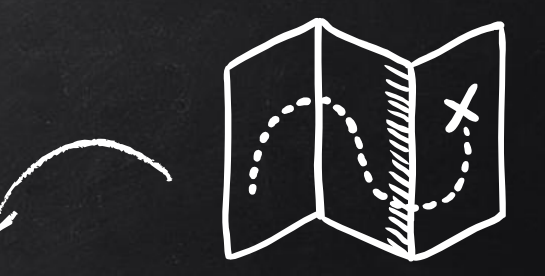

# TODAY'S LEARNING TARGET

- X IDENTIFY CHARACTERISTICS OF A GOOD GOAL (I.E. ACHIEVABLE AND SPECIFIC)
- X EXPLORE POTENTIAL GOAL OBSTACLES AND WAYS TO OVERCOME THEM
- X REFLECT ON ONE OF YOUR OWN GOALS AND THE CHALLENGES YOU MAY FACE (OR DID FACE) IN COMPLETING THE GOAL
- X UNDERSTAND THAT SETTING GOALS MAKES THEIR DREAMS POSSIBLE / ACHIEVABLE.

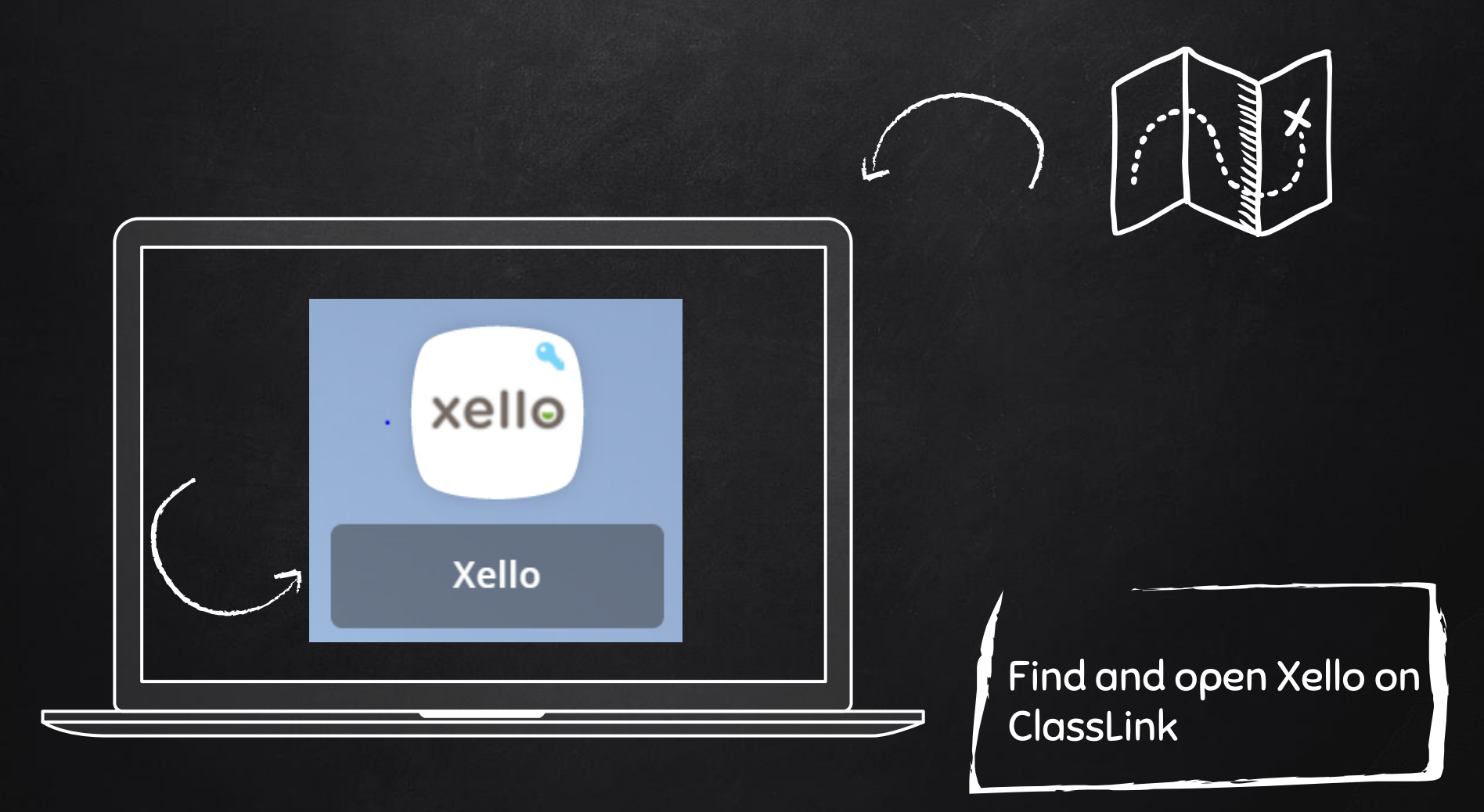

# YOUR XELLO HOMEPAGE WILL LOOK LIKE THIS!

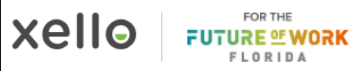

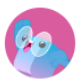

# Hey ZAHIRA

What do you want to explore today?

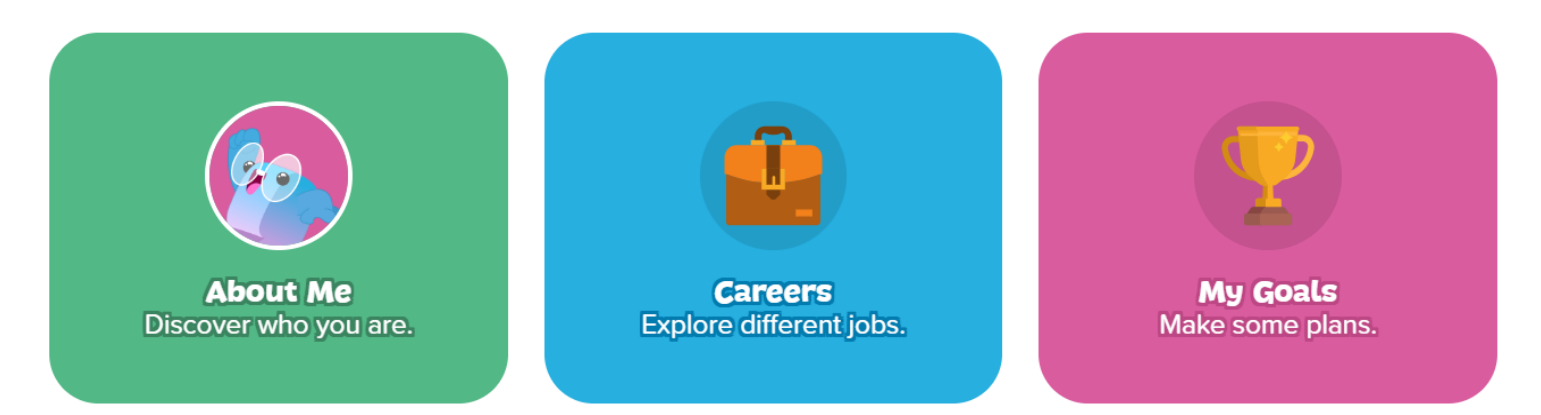

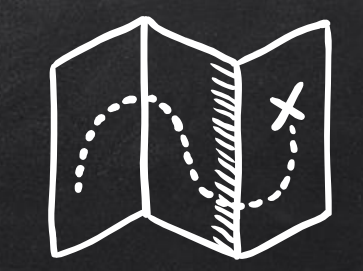

# LET'S GET STARTED!

### SCROLL DOWN AND CLICK GET STARTED NEXT TO MISSION: GOAL SETTING.

#### Hey Danielle

What do you want to explore today?

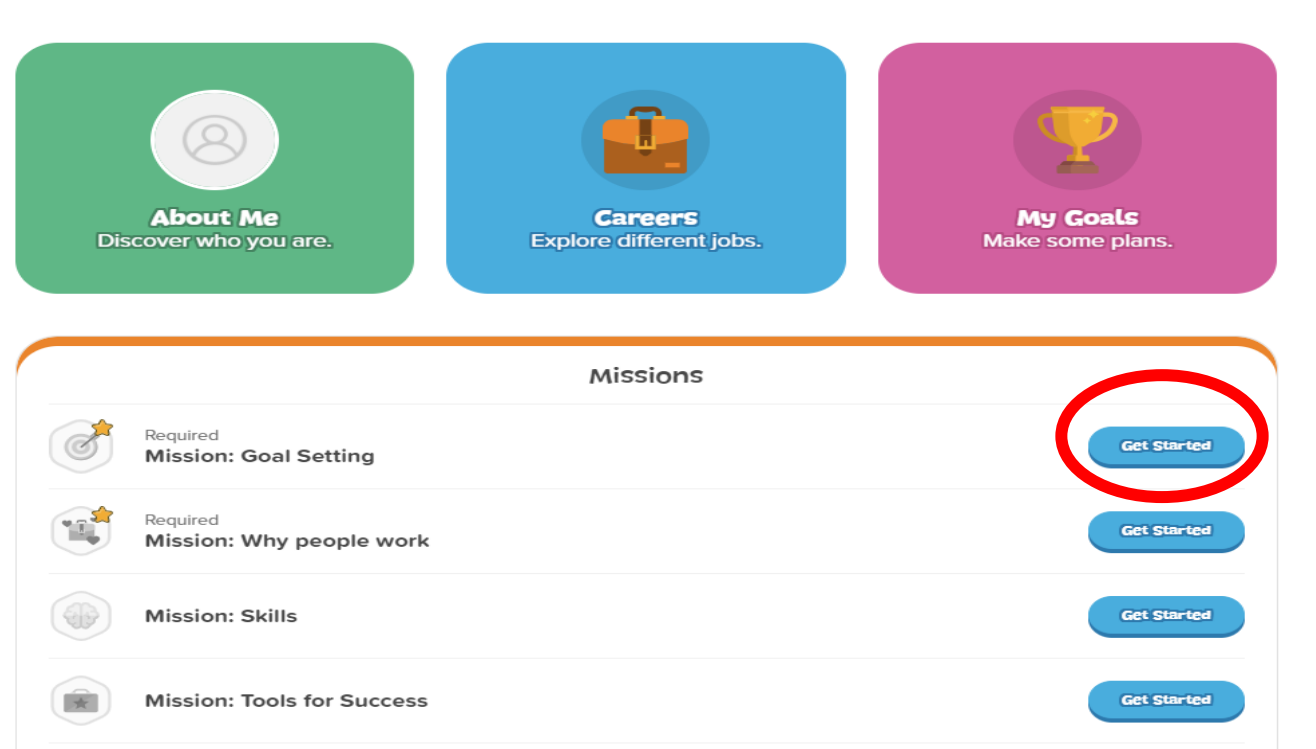

## CLICK ADD GOALS.

Mission: Goal Setting

#### **Dax Versus the Gremlins**

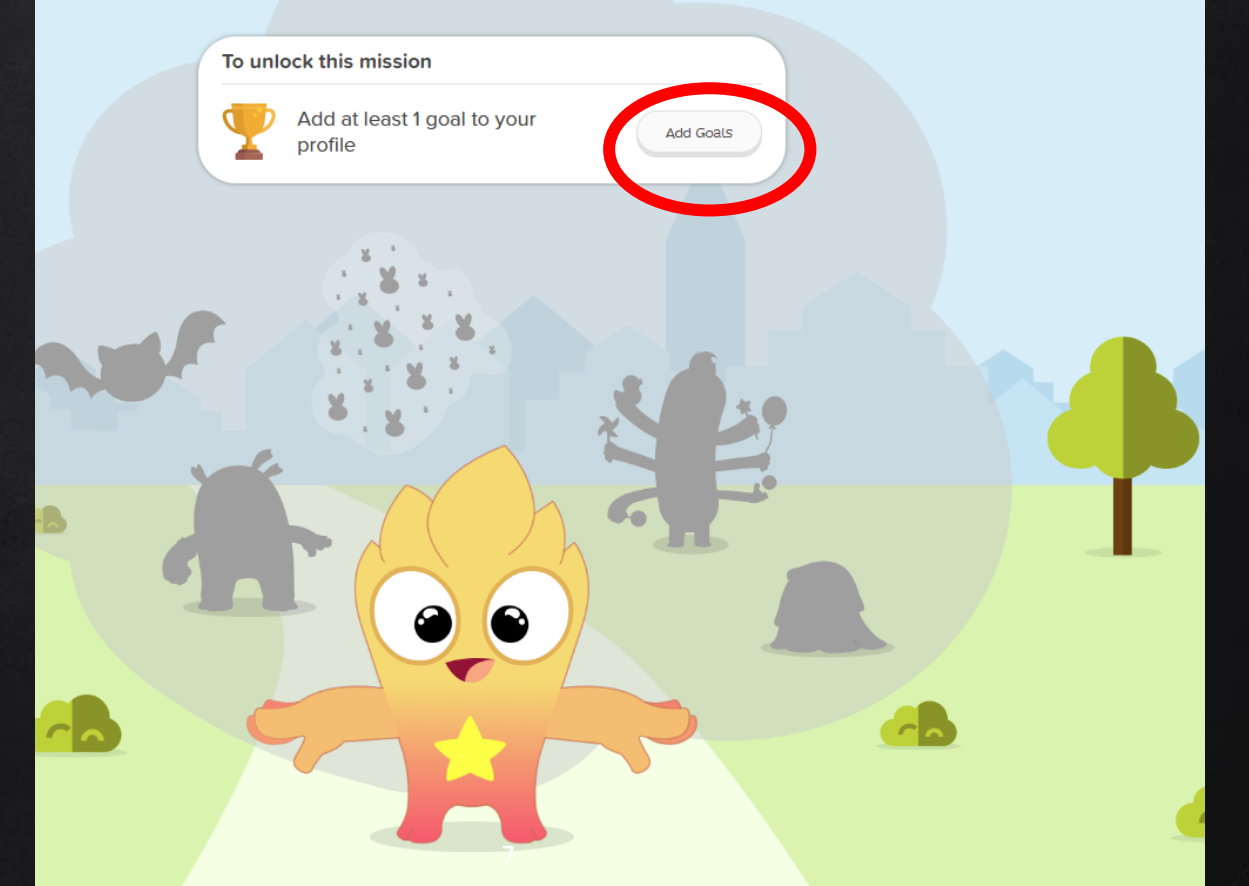

Select play to watch the video! Then, click Next. How to Set Goals

**How To Set Goals** See how Dax learns to set goals.

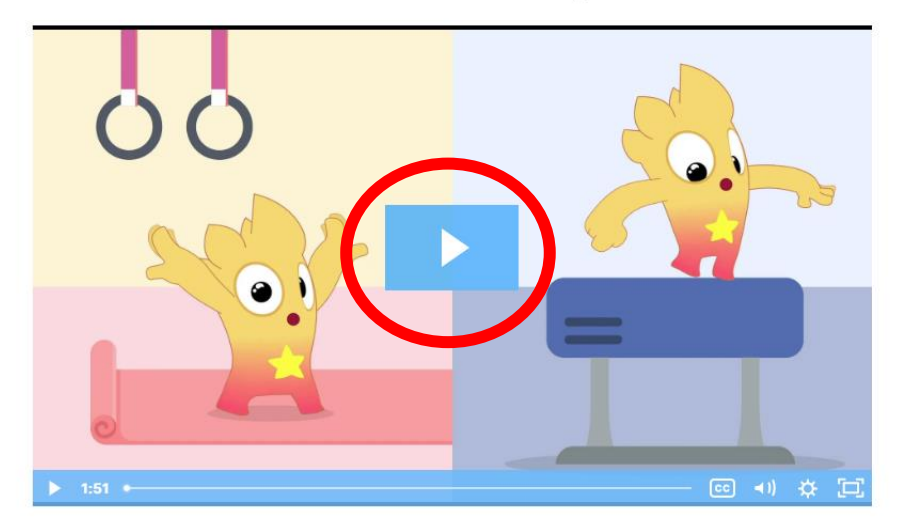

Credits

Next

8

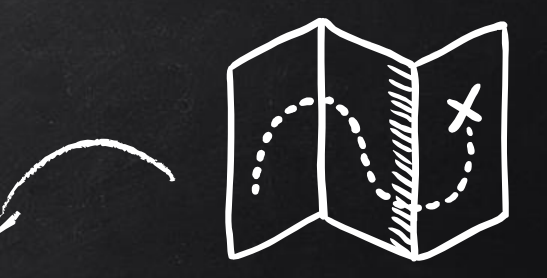

# GOAL EXAMPLES

X PERFORM A CARTWHEEL X EARN AN 'A' ON MY NEXT MATH TEST X TRAIN MY DOG TO SIT ON COMMAND

WHAT IDEAS DO YOU HAVE?

SET YOUR OWN GOAL!

1. WRITE YOUR GOAL IN THE FIRST BOX. (IF YOU NEED HELP WITH AN IDEA, CLICK IDEA STARTERS!) 2. WRITE WHY IT IS IMPORTANT TO YOU IN THE 2ND BOX 3. CLICK NEXT AT THE BOTTOM WHEN YOU ARE DONE.

|       | -    |
|-------|------|
| RAL I | Cool |
| MA    | yua  |

| What is your goal?                |                 |
|-----------------------------------|-----------------|
| Add your goal                     |                 |
| Why does this goal matter to you? |                 |
| Add your answer                   |                 |
|                                   | Idea starters 💡 |
|                                   |                 |
| ● Video: How to Set Goals         |                 |

Add Goal

NEXT, SELECT THE STEPS YOU NEED TO TAKE TO ACHIEVE YOUR GOAL.

YOU CAN ALSO ADD YOUR OWN STEPS!

When you are done, click Next at the bottom. **Steps to Take** 

What will you need to do to reach your goal? Pick at least 1 step.

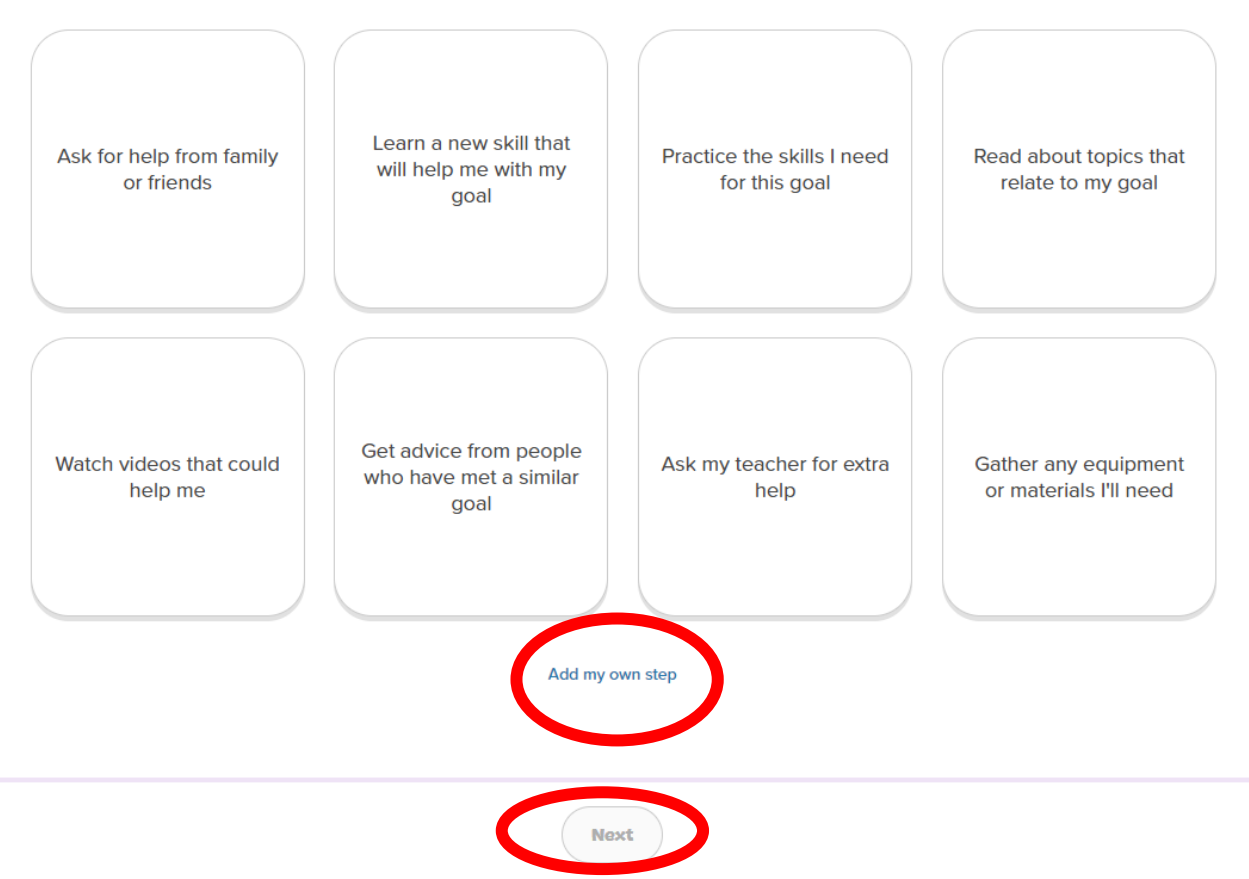

Add Goal

## CLICK ADD GOAL!

Add Goal

#### My Goal

Perform a cartwheel. I hope to be an Olympic gymnast one day.

#### Steps to Take

- Practice the skills I need for this goal
- Ask for help from family or friends

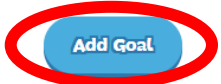

## SCROLL DOWN AND CLICK GET STARTED NEXT TO MISSION: GOAL SETTING.

#### Hey Danielle

What do you want to explore today?

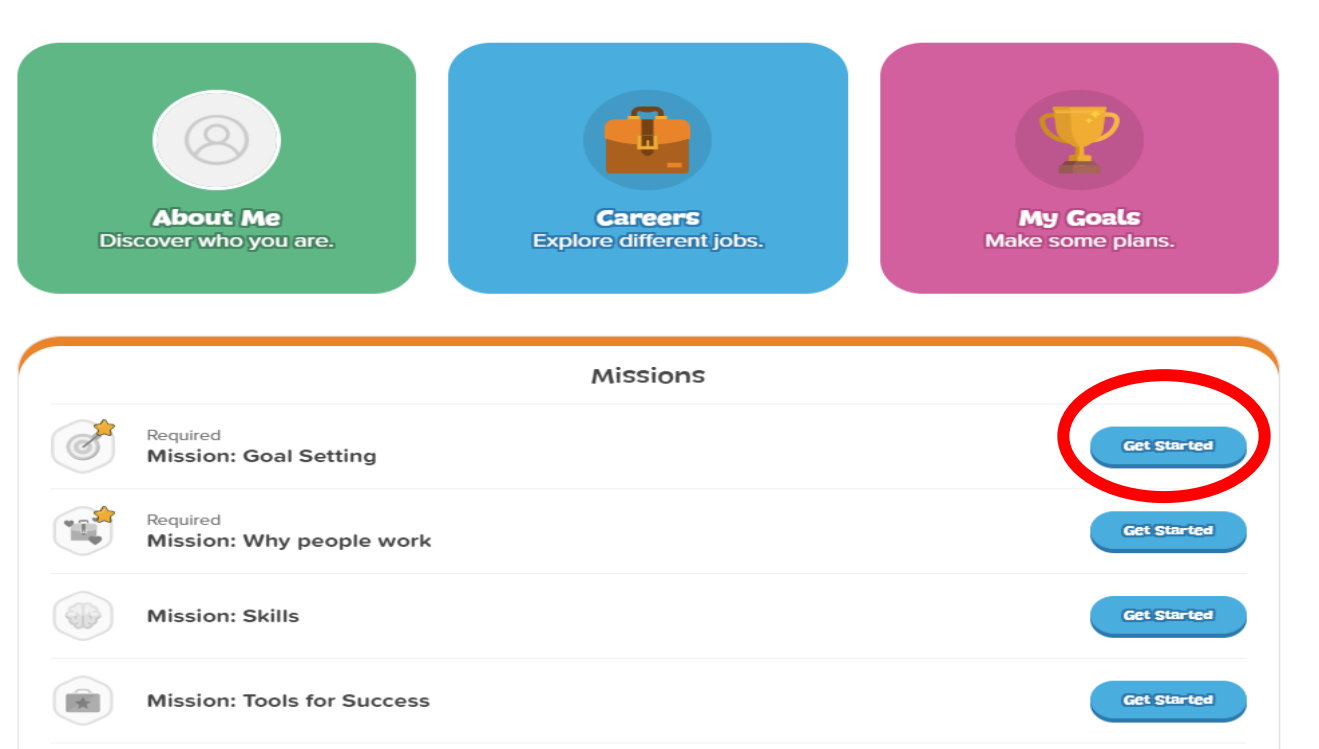

# CLICK LET'S GO!

Mission: Goal Setting

#### **Dax Versus the Gremlins**

Learn to set goals and stay on track.

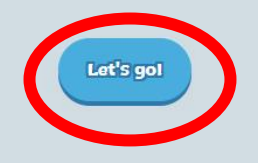

R

2

## SCROLL DOWN AND CLICK GET STARTED NEXT TO MISSION: GOAL SETTING.

#### Hey Danielle

What do you want to explore today?

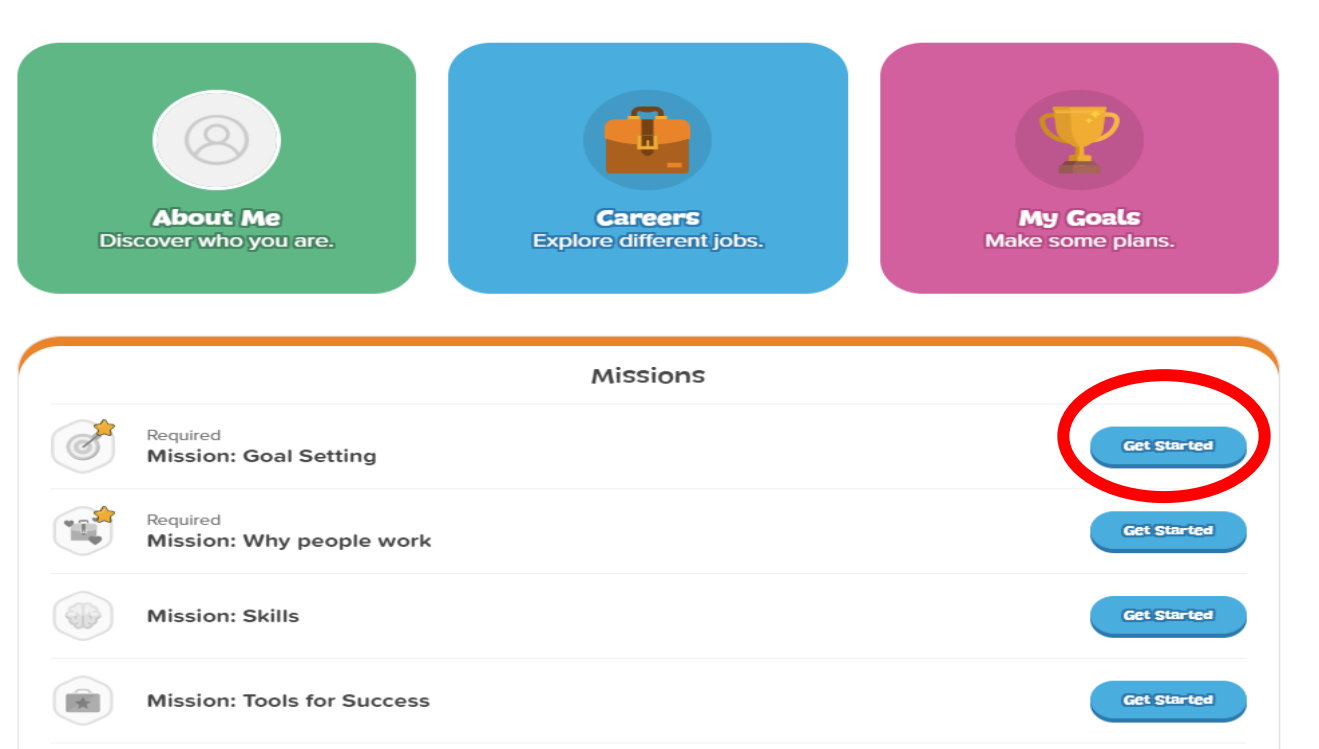

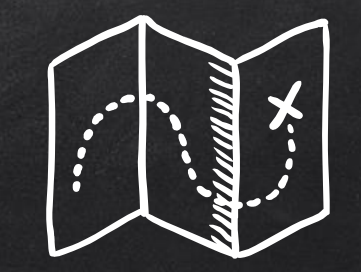

# YOUR TURN TO EXPLORE

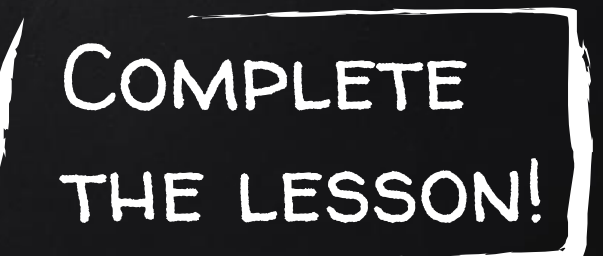

Mission: Goal Setting

# YOU KNOW YOU ARE FINISHED WHEN YOU SEE THIS SCREEN!

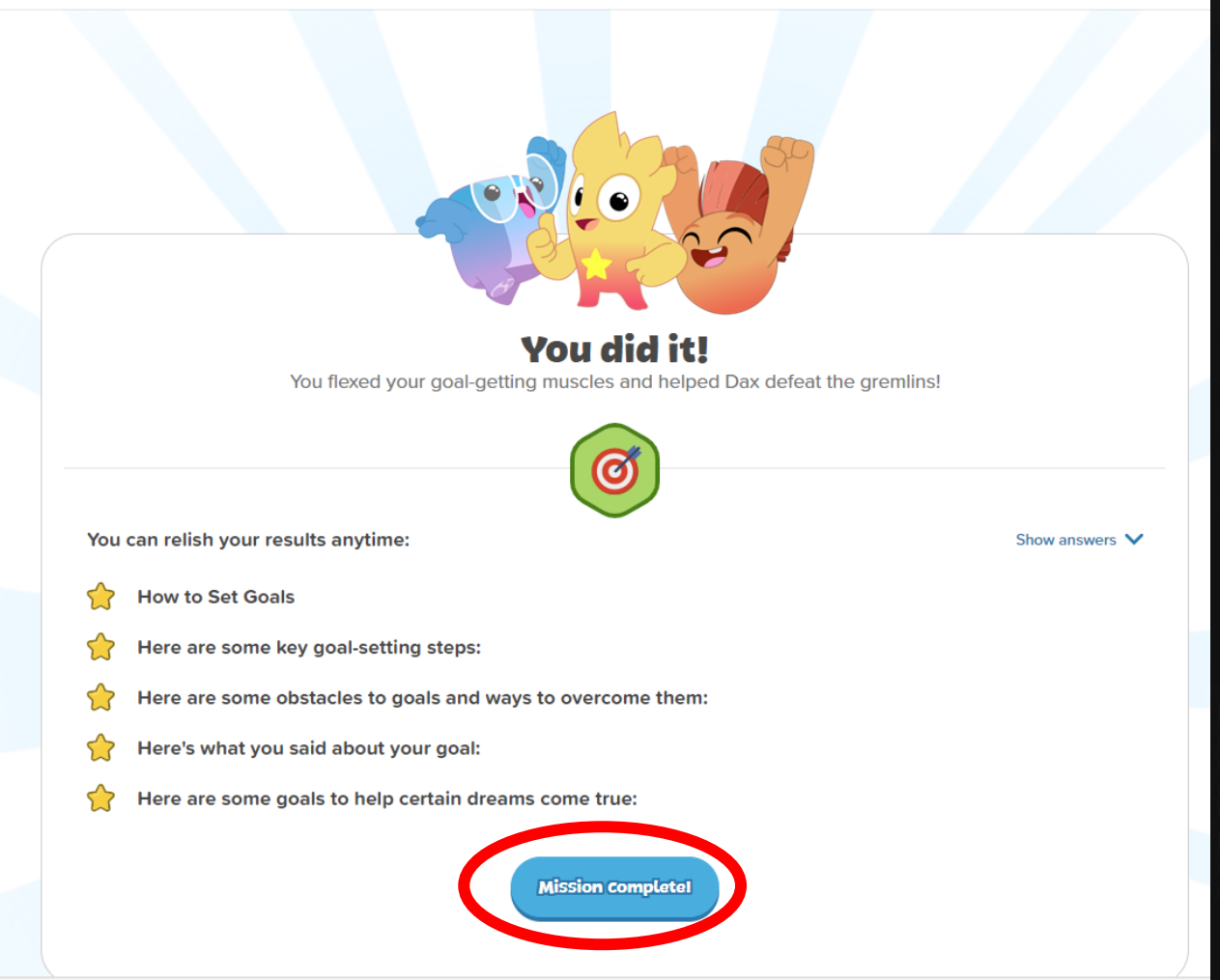

#### Hey Danielle

What do you want to explore today?

A GREEN CHECKMARK MEANS YOU HAVE COMPLETED THE LESSON.

NICE WORK!

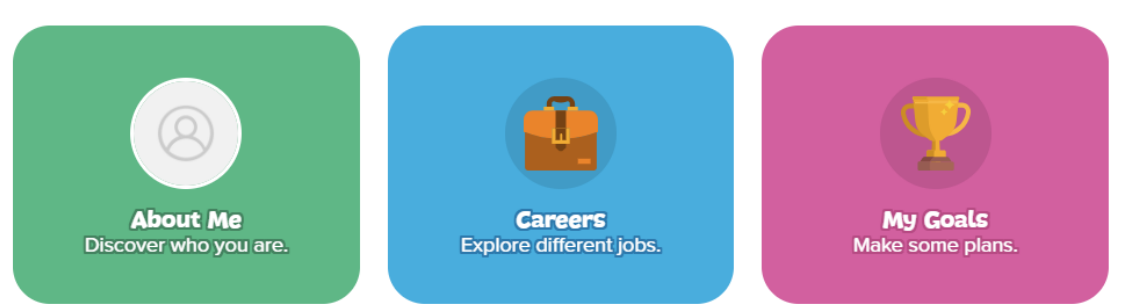

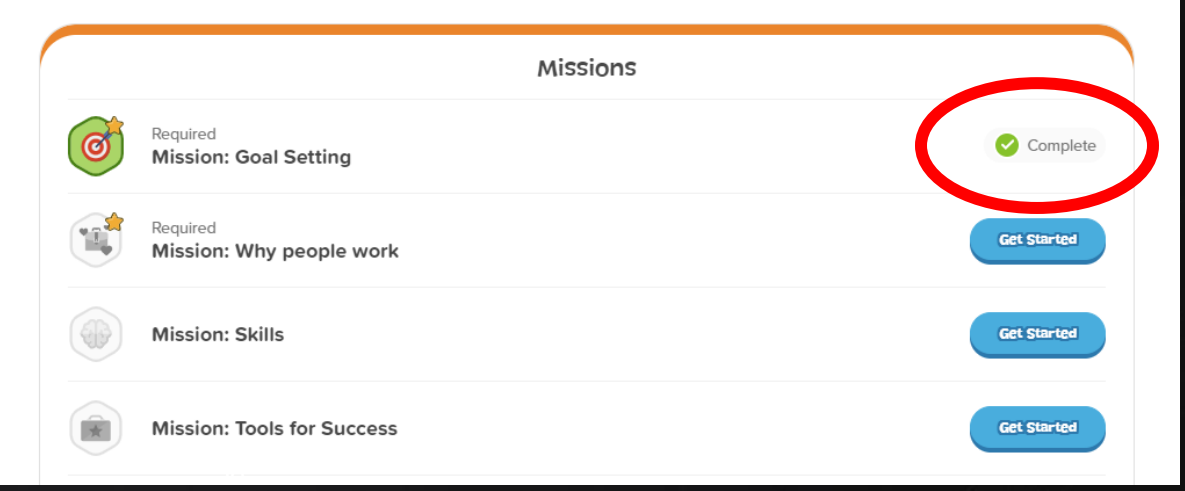

# LESSON CLOSURE

- · WHAT IS A GOAL?
- · WHY DO PEOPLE SET GOALS?
- IS IT OKAY TO GIVE UP ON A GOAL? WHY OR WHY NOT?
- WHAT GOALS DO YOU WANT TO ACHIEVE BY THE END OF THE SCHOOL YEAR? OVER THE SUMMER?

You can change, add, or update your goals anytime by clicking on the My Goals tab on your homepage.

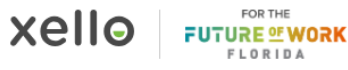

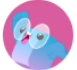

# Hey ZAHIRA

What do you want to explore today?

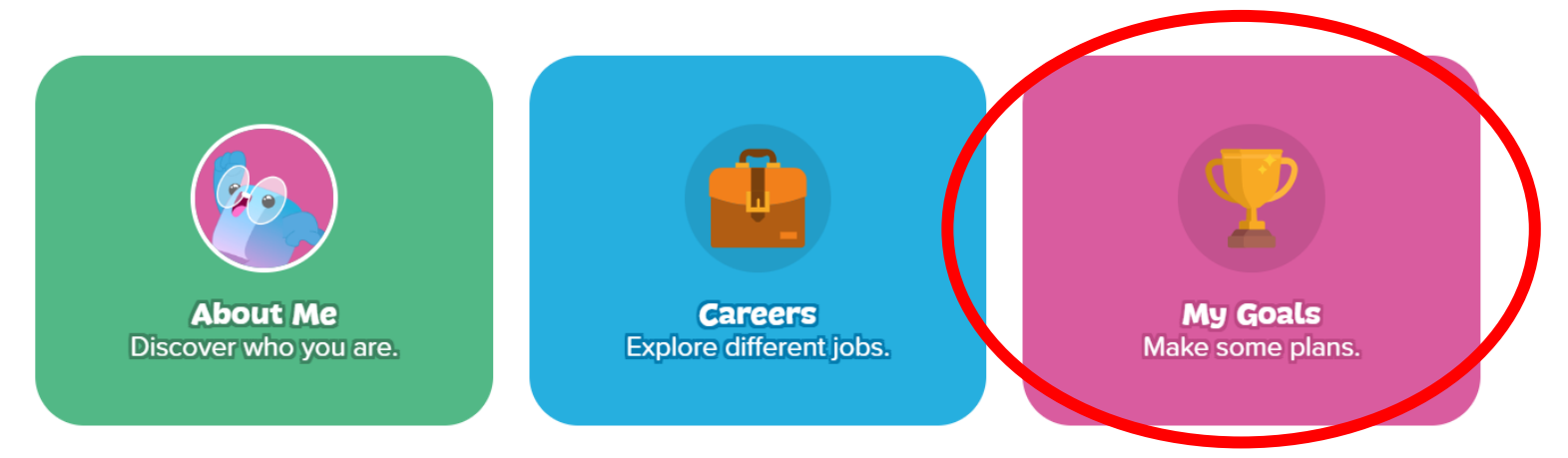

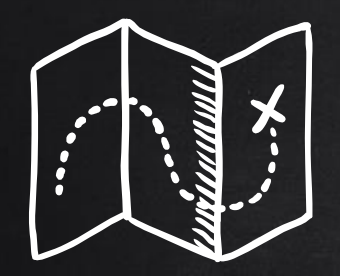

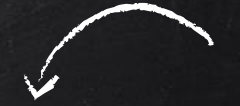

# "IF YOU CAN DREAM IT YOU CAN DO IT"

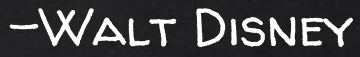

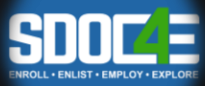

# VIEW STUDENT INPUT

 TEACHERS - WANT TO SEE WHAT YOUR STUDENTS WROTE? USE THESE DIRECTIONS!

| xello     | Search for students, groups, and more Q |                                                                |                 |               | Danielle Malfara EDU<br>Osceola County School                       |  |
|-----------|-----------------------------------------|----------------------------------------------------------------|-----------------|---------------|---------------------------------------------------------------------|--|
| STUDENTS  |                                         | Dashboard                                                      |                 |               | 🛱 What's new                                                        |  |
| FAMILIES  |                                         | Xello Academy     Learn to use and implement Xello like a pro. |                 | Explore       | Quick links                                                         |  |
| EDUCATORS |                                         |                                                                |                 |               | Assign students<br>My groups                                        |  |
| FEATURES  | ~                                       | Student usage                                                  | Show usage over | Last 7 days 🗸 | Add assignments                                                     |  |
| REPORTS   | ~                                       | Logins                                                         |                 |               | Demo student account<br>View Xello as a student at any grade level. |  |
| SETTINGS  |                                         | 74                                                             |                 |               | Select a school                                                     |  |

## FROM YOUR XELLO HOMEPAGE, CLICK STUDENTS!

| xello                      | Search for students, groups, and more                        | Q Damene Manara EDU<br>Osceola County School |
|----------------------------|--------------------------------------------------------------|----------------------------------------------|
| STUDENTS                   | Dashboard                                                    | 🛱 What's new                                 |
| Student list               | Xello Academy   Learn to use and implement Xello like a pro. | Explore Quick links                          |
| Student groups<br>FAMILIES |                                                              | My groups<br>Add assignments                 |
| EDUCATORS                  | Logins Show usage over                                       | Demo student account                         |
| FEATURES                   |                                                              | Select a school                              |

# CLICK STUDENT LIST!

| xello 🤇        | Search for students, groups, and more |                |                    |              | Q                                  | Danielle Malfara EDU<br>Osceola County School |  |
|----------------|---------------------------------------|----------------|--------------------|--------------|------------------------------------|-----------------------------------------------|--|
| STUDENTS       | Student li                            | Add student    |                    |              |                                    |                                               |  |
| Student list   | Selected (0)                          | Add to group 🗸 | Assign to educator | Send message | Change account status $\checkmark$ | Data options V Filters                        |  |
| Student groups | Name                                  |                | Student            | D G          | rade School                        |                                               |  |

## SEARCH FOR STUDENTS OR LOOK FROM THE LIST. (YOU CAN ALSO CLICK STUDENT GROUPS IF YOU'VE CREATED A GROUP FROM YOUR STUDENT ROSTER.)

| xello 🤇        | Search for students, groups, and more |                |                    |              | Q                                  | Danielle Malfara EDU<br>Osceola County School |
|----------------|---------------------------------------|----------------|--------------------|--------------|------------------------------------|-----------------------------------------------|
| STUDENTS       | Student li                            | Add student    |                    |              |                                    |                                               |
| Student list   | Selected (0)                          | Add to group 🗸 | Assign to educator | Send message | Change account status $\checkmark$ | Data options V Filters                        |
| Student groups | Name                                  |                | Student            | D G          | rade School                        |                                               |

# SEARCH FOR STUDENTS OR LOOK FROM THE LIST. (YOU CAN ALSO CLICK STUDENT GROUPS IF YOU'VE CREATED A GROUP FROM YOUR STUDENT ROSTER.)

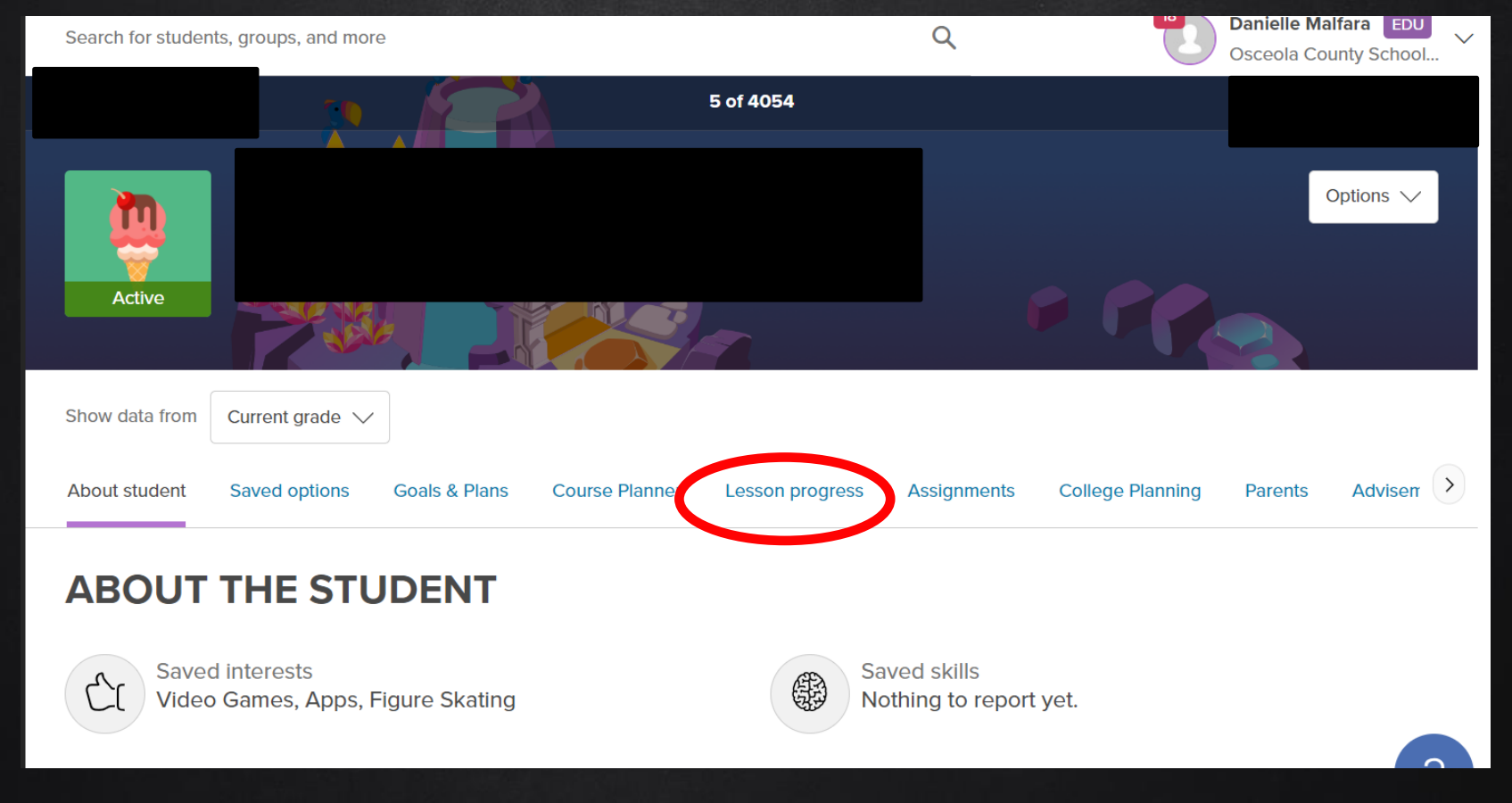

CLICK LESSON PROGRESS. YOU'LL BE ABLE TO SEE LESSON RESPONSES FOR EACH LESSON STUDENTS HAVE COMPLETED.